# Transferência entre Filiais

Através do programa Transferência de Mercadorias, localizado em Movimentação, é possível emitir notas de transferência de produtos entre as filiais.

## Transferência de mercadoria

Para emissão da nota de transferência selecione a filial de origem, a natureza da movimentação e a filial de destino.

| 1ISSÃO NF-E SAÍDA TRANS          | FERÊNCIA DE MERCADORIA        |                            |                   |                             |                      |          |                   |
|----------------------------------|-------------------------------|----------------------------|-------------------|-----------------------------|----------------------|----------|-------------------|
| INFORME OS DADOS PA              | RA REALIZAR A EMISSÃO         |                            |                   |                             |                      |          |                   |
| Filial *                         |                               | Natureza da Movimentação * | Orige             | m destinatário              | Filial de destino *  |          |                   |
| FILIAL ORIGEM 💥                  | ~                             | Saída Transferência        | × 👻 Ca            | dastro de filial            | Q FILIAL DES         | STINO    |                   |
| INFORME OS PRODUTO:<br>Produto * | S A SEREM EMITIDOS COMO TRANS | FERÊNCIA DE MERCADORIA     | Ouantidade *<br>O | Valor unitário *<br>R\$0,00 | Valor tota<br>R\$0,0 | al<br>DO | ADICIONAR PRODUTO |
| CUDIGU DE BARRAS IF              | DESCRIÇÃO DO PRODUTO IF       | QUANTIDADE IF              | VALUR UNITARIU IF | VALUR TUTAL IF              |                      |          |                   |
| 7896226501239                    | RIVOTRIL 20 ML                | 1                          | R\$ 15,00         | R\$ 15,00                   | LOTE E VENCIMENTO    | REMOVER  | EDITAR            |
| 7896714231143                    | NEOSORO AD 30 ML              | 1                          | R\$ 6,00          | R\$ 6,00                    |                      | REMOVER  | EDITAR            |
|                                  |                               |                            |                   |                             |                      |          | _                 |

Figura 01 - Transferência de mercadorias

Na sequência informe o produto desejado e a quantidade que deseja transferir, o valor unitário do item será apresentado conforme configurações realizadas na Natureza da Movimentação selecionada, podendo ser preço de:

- Venda,
- Custo,
- Custo médio,
- Compra.

| Para mais inforr         | nações sobre <b>Natureza d</b>                         | la Movimentação, clique           | aqui.                          |                                     |               |         |  |  |
|--------------------------|--------------------------------------------------------|-----------------------------------|--------------------------------|-------------------------------------|---------------|---------|--|--|
| ara incluir o produto na | a nota 🖲 clique em                                     | ADICIONAR PRODUTO                 |                                |                                     |               |         |  |  |
| so seja necessário ec    | ditar as informações do pr                             | oduto 🖲 clique em                 | EDITAR<br>, também             | é possível excluir um item atra     | avés do botão | REMOVER |  |  |
| ando o produto seleci    | ionado for controlado pela                             | a ANVISA, será direcionac         | lo para tela abaixo para infor | mações referente ao <b>lote e v</b> | encimento:    | ]       |  |  |
|                          |                                                        |                                   |                                |                                     |               |         |  |  |
| 0 NCM do produto exi     | ige os dados de lote e vencimento na<br>Quant. lançada | nota fiscal. Nota técnica 2021.04 |                                |                                     |               |         |  |  |
| RIVOTRIL 20 ML 1         |                                                        |                                   |                                |                                     |               |         |  |  |
|                          | <ul> <li>■ 10/05/2022</li> </ul>                       | 10/05/2022                        |                                | ADI                                 | CIONAR LOTE   |         |  |  |
| LOTES ADICIONADOS        |                                                        |                                   |                                |                                     |               |         |  |  |
| NÚMERO DE LOTE 1₹        | VENCIMENTO 17                                          | REGISTRO MS †₹                    | QUANTIDADE †7                  |                                     |               |         |  |  |

| SALVAR |
|--------|
| SALVAN |
|        |

Figura 02: Lote e vencimento

## Obrigatoriedade do Rastro de Medicamento (Dados: Lote, Fabricação, Validade e Registro MS): NT 2021.004

Com a entrada em vigência da NT 2021.004 versão 1.20, que estava prevista para o dia 16/05/2022 foi prorrogada para 08/08/2022, a SEFAZ de cada Estado (UF) poderá exigir o preenchimento do rastro dos medicamentos na emissão de NF-e.

O rastro do medicamento são os dados de:

Lote.

Data de fabricação.

- Data de validade.
- Registro MS.

Se seu Estado exige essa informação de rastro de medicamento, será necessário habilitar a configuração.

Caso o usuário faça a emissão de uma NF-e, e não seja informado o Rastro de Medicamento, a nota apresentará a rejeição 840 - NCM de medicamento e não informado o grupo de medicamento.

Para evitar a rejeição é necessário que configure o sistema para que sejam enviadas as informações de rastro do produto no arquivo da nota fiscal.

Acesse o menu Configurações > Parâmetros empresa/filial, no campo empresa selecione a opção filial, informe a filial e em tipo de sistema selecione a opção Farmacloud.

| (<br> - | CONFIGURAÇÃO El<br>Home > Configuração > Configuração | MPRESA/FILIAL<br>empresa/filial |                 |   |
|---------|-------------------------------------------------------|---------------------------------|-----------------|---|
|         | Empresa                                               | Filial                          | Tipo de sistema | _ |
|         | Filial × 👻                                            | FILIAL 2 × 👻                    | Farmacloud      | ~ |

Figura 03: Configurações empresa/filial

| č.                                                                  | (1 |
|---------------------------------------------------------------------|----|
| Localize o parâmetro INFORMAR_NA_NFE_RASTRO_MEDICAMENTO 🛡 clique em |    |

| Pesquise  | a chave para editar                | Q \$                               |                                    |           |
|-----------|------------------------------------|------------------------------------|------------------------------------|-----------|
| Filial    | Nome da chave                      | Descrição da chave                 | Descrição de processo              | Valor     |
| 1         | INFORMAR_NA_NFE_RASTRO_MEDICAMENTO | INFORMAR NA NFE RASTRO MEDICAMENTO | INFORMAR NA NFE RASTRO MEDICAMENTO | 0         |
| Exibir 10 | ✓ resultados                       |                                    |                                    | « < 1 > : |

Figura 04: Parâmetro para configuração

No campo Valor da chave informe: 1, e igodot clique em

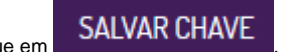

| CONFIGURAÇAO EMPRESA/FILIA<br>Home > Configuração > Configuração empresa/Filial                                 | ۱L                     |              |
|----------------------------------------------------------------------------------------------------|------------------------|--------------|
| Empresa Filial<br>Filial × 🕶 FILIAL 2                                                                           | Tipo de sistema<br>× • | ~            |
| Nome da chave<br>INFORMAR_NA_NFE_RASTRO_MEDICAMENTO<br>Descrição da chave<br>INFORMAR NA NFE RASTRO MEDICAMENTO | Valor da chave         | SALVAR CHAVE |

### Figura 05: Incluir parâmetro para emissão da nota

Após realizar a configuração, todos os produtos iniciados com os NCMs: 3001, 3002, 3003, 3004, 3005 e 3006, serão solicitados os dados de lote, fabricação, vencimento, Registro MS e quantidade.

| me do produto 🛛 🔍 Qu | antidade lançada |                |                      |              |
|----------------------|------------------|----------------|----------------------|--------------|
| RODUTO TESTE         | 1                |                |                      |              |
| nero de lote *       | Fabricação *     | Vencimento *   | Registro MS 🗌 ISENTO | Quantidade * |
| OTE001               | 03/08/2022       | 03/08/2022     | 1046503030027        | 1            |
| TES ADICIONADOS      |                  |                |                      |              |
| NÚMERO DE LOTE 17    | VENCIMENTO T     | REGISTRO MS †₹ | QUANTIDADE 1₹        |              |

Figura 06: Tela para inclusão de dados

#### No campo Registro MS:

- quando marcado ISENTO o campo Registro MS ficará definido como ISENTO, será utilizado para os produtos que não possuírem registro.
- E, para os produtos que possuírem a classe terapêutica igual a Outros e classificação como Não Medicamento ou Não definido será habilitado o campo Registro MS possibilitando cadastrar:

   Com 11 dígitos numéricos e aceitar iniciando em 1 ou 8,
  - Com 13 dígitos numéricos iniciados em 1.

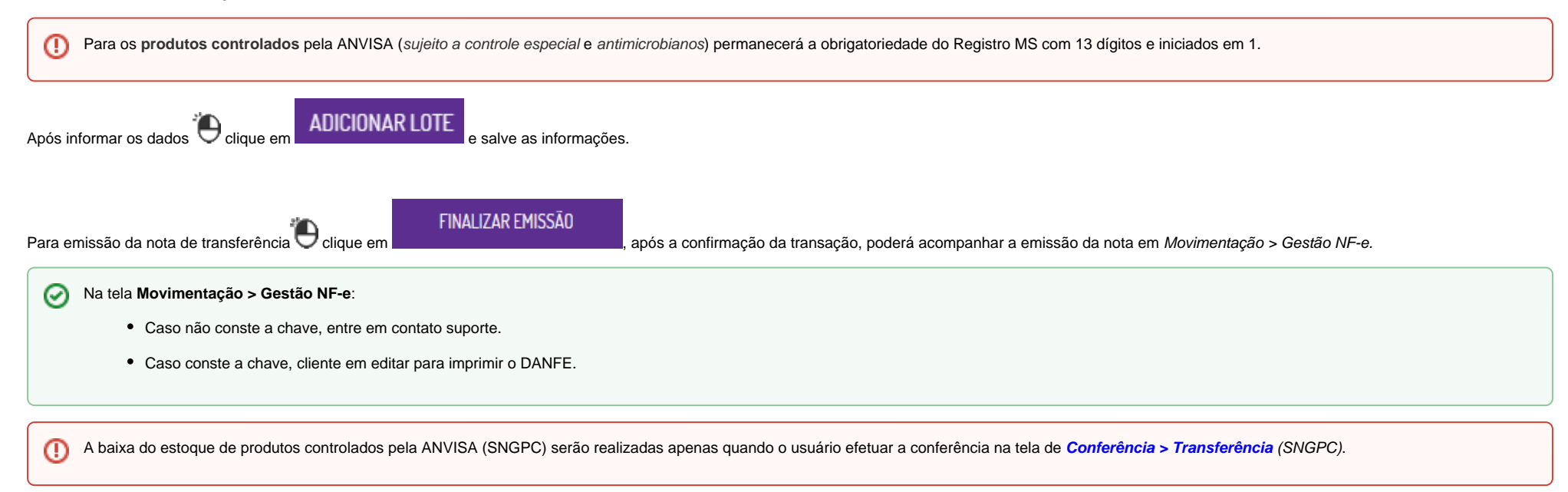

## Configurações

O sistema permite que sejam realizadas configurações por usuário/filial para cada funcionalidade. Para efetuar bloqueios e configurações **por usuário** para este programa, acesse o **Controle de Acesso** (Configurações) no Retaguarda selecione o perfil de usuário que deseja configurar:

• MOVIMENTACAO\_TRANSFERENCIA\_DE\_MERCADORIA: Ao marcar o parâmetro informa que o usuário tem permissão de acesso para emissão de notas de transferência.

Para efetuar bloqueios e configurações por filial para este programa, acesse a funcionalidade Parâmetros Empresa/Filial (Configurações) no Retaguarda no campo Empresa selecione por Filial, na sequencia a filial desej ada em tipo de sistema selecione a opção Farmacloud:

• NCMS\_A\_INFORMAR\_RASTRO\_MEDICAMENTO: por padrão serão listados os NCMs iniciados em 3001, 3002, 3003, 3004, 3005 e 3006, podendo ser alterados conforme a necessidade do seu Estado (UF).